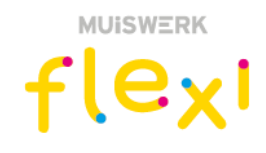

## Handmatig niveau toewijzen

Handmatig kunt u als docent of beheerder via de knop Leerlingen de huidige opleiding wijzigen.

## Stappenplan

- 1. Log in als docent of beheerder.
- 2. Klik op *Leerlingen* en kies de juiste groep.
- 3. Ga naar de leerling waarvan je de opleiding wilt instellen en klik op *Wijzig*.
- 4. Via het tabblad *Algemeen* kun je nu de **huidige opleiding** instellen.
- 5. Druk op *bewaar* en de instelling is definitief. Klik rechtsboven op *volgende* om naar de volgende leerling te gaan.

| flexi           | Algemeen Extra Leerplan Instelling                           |                                                              |
|-----------------|--------------------------------------------------------------|--------------------------------------------------------------|
| ±               | BS De Veen - Wijzig                                          | Fabienne Jong 🗸 🔸                                            |
| ≓ Lerarenkamer  | Vakkeuze / Lerarenkamer / Leerlingen / Leerling              |                                                              |
| III Leerplannen | Persoonlijke gegevens                                        | 4                                                            |
| Takenmappen     | Voornaam* 0 Tussenvoegsels 0 Achternaam* 0                   | R                                                            |
| 🔟 Resultaten    | Fabienne de Jong                                             |                                                              |
| 😰 School        | Inloggegevens                                                | Fabienne de Jong                                             |
| 矕 Groepen       | E-mail                                                       | Gebruikersnaam: 1012<br>11fc05#8-03#9-11#7-9225-c6#8375b24#1 |
| Leerlingen      |                                                              | Groep: 6A                                                    |
| Rapportages     | Opleidingsgegevens   Bol Ø   Huidioe opleiding* Ø   Groep* Ø |                                                              |
| 🛃 Systeem       | Flexteerling v bo groep 6 v 6A                               |                                                              |
| 🛉 Lesmateriaal  | Subgroep(en) 🛛                                               |                                                              |
| Zoek en toon    |                                                              |                                                              |
| Rekenmachine    | Bewaar                                                       |                                                              |
| Woordenboek     |                                                              |                                                              |

Heb je nog vragen over het wijzigen van het opleidingsniveau? Neem dan contact op met Kurve Support via <a href="support@kurve.nl">support@kurve.nl</a> of 0297 523159. Muiswerk Flexi is een leermiddel van Kurve.